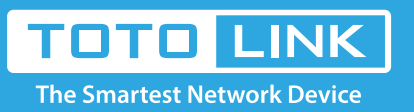

# What if the Extender can't log in to the new Chrome?

### It is suitable for : All TOTOLINK Extender

#### **Application introduction:**

After entering the management address of the extender in the address bar of Chrome browser, the page cannot be displayed after entering the management password, as shown below.

Note: Ensure that the login IP address you typed in the address bar is correct, as well as the login username and password.

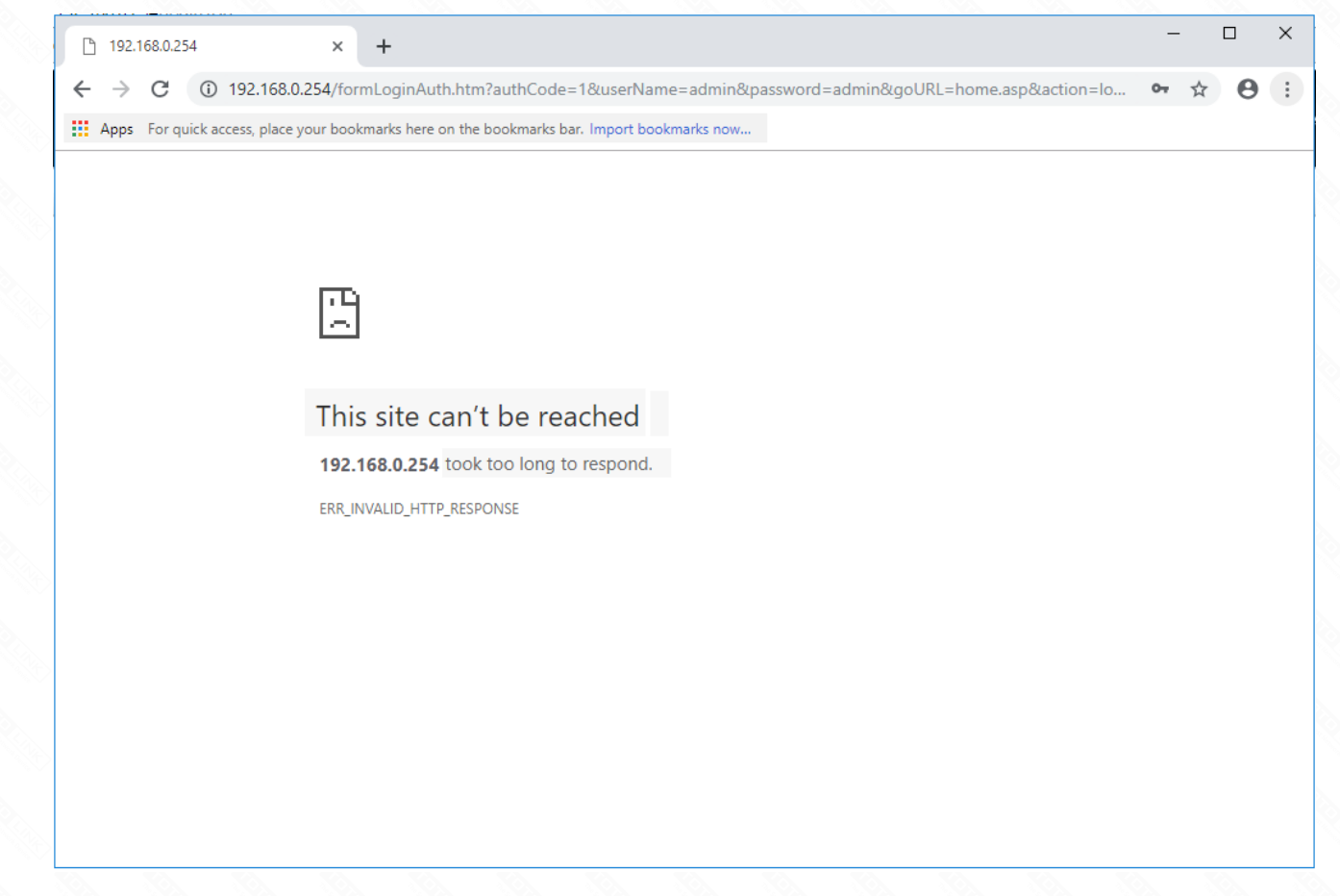

### Take EX200 as an example

### Method One: login via PC

#### STEP-1: Change browser and clear browser cache

Try changing old version (before 72.0.3626.96) of Chrome browser or try other browser, such as Firefox, Internet Explorer, etc., and clear your browser cache.

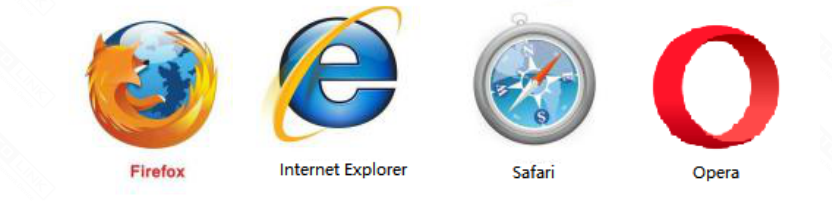

Delete cookies on the web browser. Here we take Firefox for example.

Note: In general, the browser enters the management address of the extender and error pops up. Please use this method first.

|   |                                    | × 🌣 Options × +                                                                                      | - 🗆 ×    |
|---|------------------------------------|----------------------------------------------------------------------------------------------------|----------|
| ¢ | $ ightarrow$ C' $\mathbf{\hat{G}}$ | €) Firefox     about:preferences#privacy     ☆     ♀ 搜索                                              | ⊻ ⊪(1) ≡ |
|   |                                    |                                                                                                    | ^        |
|   |                                    | Clear All History ×                                                                                  |          |
|   | 🗱 General                          | Time range to clear: Everything                                                                      |          |
|   | Home                               |                                                                                                    |          |
|   | <b>Q</b> Search                    | History     All selected items will be cleared.       Firefox will     This action cannot be undone. |          |
| L | Privacy & Security                 | 2 Firefox with History                                                                               |          |
|   | C Firefox Account                  | ✓ Browsing & Download History ✓ Cookies                                                              |          |
|   |                                    | Address Active Logins I Cache                                                                        |          |
|   |                                    | When usir Form & Search History  Shows                                                               |          |
|   |                                    |                                                                                                    |          |
|   | 🔹 Extensions & Themes              | ✓ Open     Offline Website Data                                                                      |          |
|   | ⑦ Firefox Support                  | Change pl                                                                                            |          |

### STEP-2:

2-1. Extender default Gateway IP address 192.168.0.254:

Assigned manually IP address 192.168.0.x ("x" range from 2 to 253), the Subnet Mask is 255.255. 255.0 and Gateway is 192.168.0.254.

| Internet Protocol Version 4 (TCP/IPv4)                                                                                | Properties                                                           | $\times$ |  |  |  |  |
|----------------------------------------------------------------------------------------------------|----------------------------------------------------------------------|----------|--|--|--|--|
| General                                                                                                    |                                                                      |          |  |  |  |  |
| You can get IP settings assigned autom<br>this capability. Otherwise, you need to<br>for the appropriate IP settings. | natically if your network supports<br>ask your network administrator |          |  |  |  |  |
| ODbtain an IP address automatical                                                                                     | у                                                                    |          |  |  |  |  |
| Use the following IP address:                                                                                         |                                                                      |          |  |  |  |  |
| IP address:                                                                                                    | 192 . 168 . 0 . 10                                                   |          |  |  |  |  |
| Subnet mask:                                                                                                    | 255.255.255.0                                                        |          |  |  |  |  |
| Default gateway:                                                                                                    | 192.168.0.254                                                        |          |  |  |  |  |
| Obtain DNS server address autom                                                                                       | Obtain DNS server address automatically                              |          |  |  |  |  |
| • Use the following DNS server add                                                                                    | resses:                                                              |          |  |  |  |  |
| Preferred DNS server:                                                                                                 |                                                                      |          |  |  |  |  |
| Alternative DNS server:                                                                                               |                                                                      |          |  |  |  |  |
| Vaļidate settings upon exit                                                                                           | Ad <u>v</u> anced                                                    |          |  |  |  |  |
|                                                                                                    |                                                                      |          |  |  |  |  |

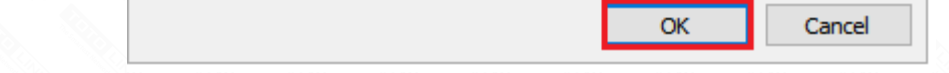

2-2. Enter **192.168.0.254** into the address bar of your browser. Log in the settings interface.

|                                           |                                                                                          | × +                    |                                      |                  | - 0         | × |  |  |  |
|-------------------------------------------|------------------------------------------------------------------------------------------|------------------------|--------------------------------------|------------------|-------------|---|--|--|--|
| $\langle \boldsymbol{\leftarrow} \rangle$ | $ ightarrow$ C' $rac{1}{2}$                                                              | 192.168.0.254/home.asp | ♡ ☆                                  | Q 搜索             | III\ 🗊      | ≡ |  |  |  |
|                                           |                                                                                          |                        |                                      |                  |             |   |  |  |  |
|                                           |                                                                                          |                        |                                      |                  |             |   |  |  |  |
|                                           | The Smartest Network De                                                                  | evice                  |                                      | The Smartest Net | work Device |   |  |  |  |
|                                           |                                                                                          |                        |                                      |                  |             |   |  |  |  |
|                                           | EX200 (Firmware V5.2.3c.695                                                              | 56)                    |                                      | English          | 🧾 Help      |   |  |  |  |
| -                                         | System Status                                                                            |                        |                                      |                  |             | ^ |  |  |  |
| ¢                                         | Repeater Setting                                                                         | System Status          |                                      |                  |             |   |  |  |  |
| ¢                                         | Management +     This page shows the current status and extender settings of the device. |                        |                                      |                  |             |   |  |  |  |
|                                           |                                                                                          | Custom Information     |                                      |                  |             | - |  |  |  |
|                                           |                                                                                          | System information     |                                      |                  |             | - |  |  |  |
|                                           |                                                                                          | System Uptime          | 0 day, 0 hour, 3 minutes, 12 seconds |                  |             |   |  |  |  |
|                                           |                                                                                          | Customer URL           | www.totolink.net                     |                  |             |   |  |  |  |
|                                           |                                                                                          | Firmware Version       | V5.2.3c.6956                         |                  |             |   |  |  |  |
|                                           |                                                                                          | Build Time             | 2018-11-08 10:29:05                  |                  |             | _ |  |  |  |
|                                           |                                                                                          | Wireless Information   |                                      |                  |             |   |  |  |  |
|                                           |                                                                                          | Network Name(SSID)     | TOTOLINK_EX200                       |                  |             | _ |  |  |  |
|                                           |                                                                                          | Channel                | 13                                   |                  |             | ~ |  |  |  |
|                                           |                                                                                          | <                      |                                      |                  |             | > |  |  |  |
|                                           | Copyright © 2019 TOTOLINK Ltd., All Rights Reserved                                      |                        |                                      |                  |             |   |  |  |  |

2-3. After setting up the extender successfully, please select Obtain an IP address automatically and Obtain DNS Server address automatically.

| Internet Protocol Version 4 (TCP/IPv4) Properties                                                                                                    |    |  |  |  |  |  |  |  |
|----------------------------------------------------------------------------------------------------|----|--|--|--|--|--|--|--|
| General Alternative Configuration                                                                                                    |    |  |  |  |  |  |  |  |
| You can get IP settings assigned automatically if your network supports<br>this capability. Otherwise, you need to ask your network administrator<br>for the appropriate IP settings. |    |  |  |  |  |  |  |  |
| Obtain an IP address automatically                                                                                                    |    |  |  |  |  |  |  |  |
| O U <u>s</u> e the following IP address:                                                                                                    |    |  |  |  |  |  |  |  |
| IP address:                                                                                                    |    |  |  |  |  |  |  |  |
| Sybnet mask:                                                                                                    |    |  |  |  |  |  |  |  |
| Default gateway:                                                                                                    |    |  |  |  |  |  |  |  |
| Obtain DNS server address automatically                                                                                                    |    |  |  |  |  |  |  |  |
| Use the following DNS server addresses:                                                                                                    |    |  |  |  |  |  |  |  |
| Preferred DNS server:                                                                                                    |    |  |  |  |  |  |  |  |
| Alternative DNS server:                                                                                                    |    |  |  |  |  |  |  |  |
| Validate settings upon exit Advanced                                                                                                    |    |  |  |  |  |  |  |  |
| OK Cance                                                                                                    | el |  |  |  |  |  |  |  |

## Metod Two: login via tablet/Cellphone

### STEP-1: Change browser and clear browser cache

Try other browser, such as Firefox, Opera, etc., and clear your browser cache.

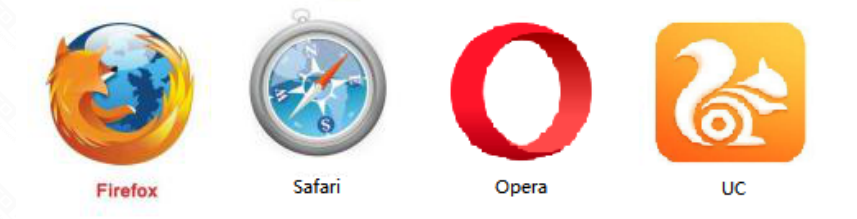

STEP-2: Enter 192.168.0.254 into the address bar of your browser. Log in the settings interface.

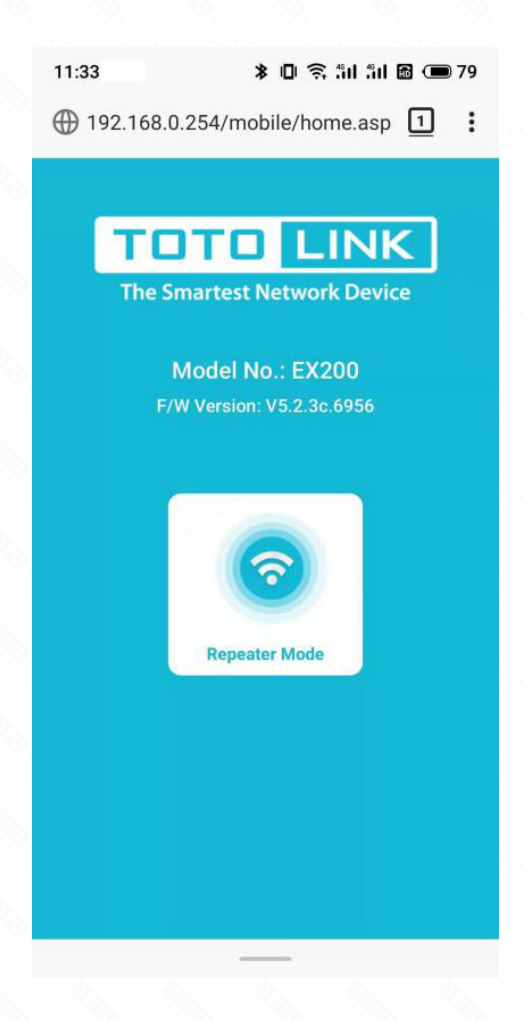